# **Customer Portal - Reviewing and Approving WebCenter Timecards**

Last Modified on 04/21/2025 3:36 pm CDT

## Timecards & WebCenter

WebCenter offers users the capability to create, edit, submit, reject, and approve timecards. This document will walk users through the process of editing and submitting WebCenter timecards for approval.

\*Note\* Unsure of where submitted timecards go? Ask your staffing provider, as every client may be setup slightly differently.

#### This article includes:

- Reviewing Timecards
- Creating Timecards
- Editing Timecards
- Approving or Rejecting Timecards

### **Reviewing Timecards**

Log into WebCenter and navigate to the Timecards tab to see all timecards that have been created by your employees:

| A<br>Home     | Timecards                                |                 |      |                 |              |                                                  |                       |
|---------------|------------------------------------------|-----------------|------|-----------------|--------------|--------------------------------------------------|-----------------------|
| Job<br>Orders | All X V Status                           | ✓ Employee Name |      | Department Name | Weekend Date | Worksite                                         |                       |
| emps          | Pay Code Job Title                       | Assignment ID   |      | Adjustments     | ✓ OT         | ✓ DT                                             | ~                     |
|               |                                          |                 | FEWE | R FILTERS       |              |                                                  | RESET                 |
| Time<br>Cards | Submit Selected Submit & Approve Delete  |                 |      |                 |              |                                                  | ADD MISSING TIMECARDS |
| Docs          | Employee Name Status                     | Pay Code        | RT   | от              | DT           | Hours                                            |                       |
| Ō<br>Time     | Week Ending On Saturday, August 31, 2019 |                 |      |                 |              | 2.00 Total hours                                 |                       |
| Clock         | Timecard, Everything Submitted           | Reg             | 2.00 | 0.00            | 0.00         | 2.00 Hours<br>\$0.00 Adjustments<br>\$0.00 Gross | i                     |

You can choose to see different sets of timecards via the Quick Filters at the top of the page:

| Timecards         |     |           |   |               |                 |      |             |   |          |
|-------------------|-----|-----------|---|---------------|-----------------|------|-------------|---|----------|
| Quick Filters All | × • | Status    | ~ | Employee Name | Department Name | W    | eekend Date | 5 | Worksite |
| Pay Code          |     | Job Title |   | Assignment ID | Adjustments 🗸   | • 01 | r .         | ~ | DT 🗸     |
|                   |     |           |   | FEWER         | FILTERS         |      |             |   | RESET    |

\*Note\* Selecting the "All" option within the first filter will allow you to select the following types of timecards to view:

| É | Quick Filters     | Status 🗸  | Employee Name | Department Name | Weekend Date | Worksite         |        |
|---|-------------------|-----------|---------------|-----------------|--------------|------------------|--------|
|   | All<br>Review (5) | Job Title | Assignment ID | Adjustments 🗸   | от           | DT               | ~      |
|   | Rejected          |           | FEWER         | FILTERS         |              | RESET            | SEARCH |
| L | Past Due (111)    |           |               |                 |              | ADD MISSING TIME | CARDS  |

- All Allows you to see all timecards in all statuses, this is also where you can edit timecards.
- **Review** Allows you to see all submitted timecards looking for approval. Timecards can be approved or rejected from this view.
- **Rejected** Shows all rejected timecards.
- Past Due Shows all late timecards that have not been completed (paid) yet.

To see more details on the timecards, either double-click on the timecard within the list or select the icon to the right of the timecard and select "Details" to open the "Timecard Details" window:

| A<br>Home        | Timecards                               |                 |               |                 |              |                                                           |
|------------------|-----------------------------------------|-----------------|---------------|-----------------|--------------|-----------------------------------------------------------|
| Job<br>Orders    | Quick Filters<br>All X V State          | us 🗸            | Employee Name | Department Name | Weekend Date | Worksite                                                  |
| emps             | Pay Code Job                            | Title           | Assignment ID | Adjustments 🗸   | OT ~         | DT 🗸                                                      |
| Invoices         |                                         |                 | FEWER         | FILTERS         |              | RESET                                                     |
| <b>O</b><br>Time |                                         |                 |               |                 |              | ADD MISSING TIMECARDS                                     |
| Cards<br>Reports | Submit Selected Submit & Approve Delete |                 |               |                 |              |                                                           |
| Docs             | Employee Name S                         | tatus Pay C     | ode RT        | OT              | DT           | Hours                                                     |
| Ō<br>Time        | Week Ending On Saturday, Aug            | ust 31, 2019    |               |                 | :            | 2.00 Total hours                                          |
| Clock            | Timecard, Everything S                  | ubmitted Reg    | 2.00          | 0.00            | 0.00         | 2.00 Hours<br>50.00 Adjustments<br>50.00 Gross<br>Details |
|                  | Week Ending On Saturday, Sept           | tember 14, 2019 |               |                 | :            | 72.00 Total hours Copy                                    |
|                  | _                                       |                 |               |                 | :            | 72.00 Hours                                               |

| Ti                            | Timecard Details for Timecard, Everything                                                                                                    |                    |              |        |  |  |  |  |  |
|-------------------------------|----------------------------------------------------------------------------------------------------|--------------------|--------------|--------|--|--|--|--|--|
| Tii<br>Ur<br>Au<br>Pri<br>2.0 | mecard, Everything<br>known   Submitted<br>gust 25, 2019 to August 31, 2019<br>mary   PO #   Gross Pay \$0.00<br>00 Regular   0.00 Overtime   0.00 | 9<br>D Double Time |              | •      |  |  |  |  |  |
|                               | DAILY HOURS                                                                                                    |                    | WEEKLY HOURS |        |  |  |  |  |  |
|                               | Daily hours                                                                                                    |                    |              |        |  |  |  |  |  |
|                               | Sun 08/25/2019 - 2 hours                                                                                                    |                    |              | ~      |  |  |  |  |  |
|                               | Mon 08/26/2019 - 0 hours                                                                                                    | 3                  |              | ~      |  |  |  |  |  |
|                               | Tue 08/27/2019 - 0 hours                                                                                                    |                    |              | ~      |  |  |  |  |  |
|                               | Wed 08/28/2019 - 0 hours                                                                                                    | 5                  |              | ~      |  |  |  |  |  |
|                               | Thu 08/29/2019 - 0 hours                                                                                                    |                    |              | ~      |  |  |  |  |  |
|                               | Fri 08/30/2019 - 0 hours                                                                                                    |                    |              | ~      |  |  |  |  |  |
|                               | Sat 08/31/2019 - 0 hours                                                                                                    |                    |              | ~      |  |  |  |  |  |
| 2.                            | 00 Total hours                                                                                                    |                    |              |        |  |  |  |  |  |
| Pay<br>Re                     | g v Cost Center                                                                                                    |                    |              | ~      |  |  |  |  |  |
|                               | ADJUSTMENTS                                                                                                    | NOTES              | CUSTOM       |        |  |  |  |  |  |
| Ac                            | ljustment                                                                                                    | Amount<br>V 0.00   |              | ×      |  |  |  |  |  |
| CAN                           | ICEL                                                                                                    |                    | SAVE         | SUBMIT |  |  |  |  |  |

\*Note\* Your timecards may look different than the picture above based on the timecard template set up for you by your staffing provider.

\*Note\* If you having difficulty finding timecards from employee submitting time via Mobile Time Punching in

Buzz, these are classified as TimeClock Timecards in WebCenter. For more information, please see the article titled Customer Portal - Timeclock Punch Approval.

### **Creating Timecards for Employees**

Have employees that forgot to create a timecard this week? Want to enter their hours for them? You can create timecards for your direct reports.

- 1. Navigate to the Timecards tab in WebCenter
- 2. Select the "Add Missing Timecards" button at the top right:

| ft<br>Home    | Timecards     |     |           |   |               |                 |   |              |   |          |                       |
|---------------|---------------|-----|-----------|---|---------------|-----------------|---|--------------|---|----------|-----------------------|
| Job<br>Orders | Quick Filters | × • | Status    | ~ | Employee Name | Department Name |   | Weekend Date | ö | Worksite |                       |
| emps          | Pay Code      |     | Job Title |   | Assignment ID | Adjustments     | ~ | от           | ~ | DT       | ~                     |
|               |               |     |           |   |               | FEWER FILTERS   |   |              |   |          | RESET SEARCH          |
| C Time        |               |     |           |   |               |                 |   |              |   |          | ADD MISSING TIMECARDS |
| Cards         | 627           | • = |           |   |               |                 |   |              |   |          |                       |

3. Select "All missing timecards for this week" to add any missing timecards for the current week:

| Add Missing Timecards               | ×    |
|-------------------------------------|------|
| All missing timecards for this week |      |
| O Choose week and employees         |      |
| CANCEL                              | NEXT |

- 4. Alternatively, select "Choose week and employees" to pick and choose the employees you want to add time for or to add a late timecard:
  - Select the appropriate Weekend Date and employees from the list and select "Next" once complete:

| Add Missing Timecards   | 2            | ×      |
|-------------------------|--------------|--------|
| Select Employees        | Confirmation |        |
| Weekend Date 08/10/2024 |              |        |
| Search by Name          |              |        |
| Select all              |              |        |
| Dish18, Pete test       |              |        |
| Dish18, Pete test       |              |        |
| Bjerknes, Jonell        |              |        |
| Dish18, Pete test       |              |        |
| Kluverzinger, Laura     |              |        |
| Timecard, Profession    |              |        |
| Timecard, Everything    |              |        |
| Timecard, Unit          |              |        |
| Timecard, SemiMonthl    |              |        |
| Timecard, Salary        |              |        |
| Timecard, DefaultFed    |              |        |
| Employee, Margaux       |              |        |
| Vision, Wanda tester    |              |        |
| solspark, solspark      |              |        |
|                         |              |        |
| CANCEL                  |              | NEXT > |

• Within the confirmation window, select "Add Timecards":

| Add Missing Timecards                                        | 2               | ×             |
|--------------------------------------------------------------|-----------------|---------------|
| Select Employees                                             | Confirma        | tion          |
| This action will create 2 timecard(s) for week endi<br>2024. | ng on Saturday, | August 10,    |
| CANCEL                                                       | BACK            | ADD TIMECARDS |

## **Editing Timecards**

If you find any timecards that are incorrect or that you want to enter time for the employee on, then you will need to edit the timecard.

| *Note* Submitted<br>timecard:                                                                                                    | timecards m                                                         | hay need to be u                    | unlocked fir                | st by selectin             | g the 💼 icon t             | to the left of the                                                                                                    | !                 |  |  |
|----------------------------------------------------------------------------------------------------|---------------------------------------------------------------------|-------------------------------------|-----------------------------|----------------------------|----------------------------|----------------------------------------------------------------------------------------------------|-------------------|--|--|
| □                                                                                                    | August 31, 2019                                                     |                                     |                             |                            |                            | 2.00 Total hours                                                                                                    |                   |  |  |
| Timecard, Everything                                                                                                    | Submitted                                                           | Reg                                 | 2.00                        | 0.00                       | 0.00                       | 2.00 Hours<br>\$0.00 Adjustments<br>\$0.00 Gross                                                                                                    | i                 |  |  |
| Fimecards with the icon are restricted and you will not be able to make any changes:                                                                                                    |                                                                     |                                     |                             |                            |                            |                                                                                                    |                   |  |  |
| Timecards                                                                                                    |                                                                     |                                     |                             |                            |                            |                                                                                                    |                   |  |  |
| Quick Filters<br>All × •                                                                                                    | Status                                                              | Employee Name                       | De                          | epartment Name             | Weekend Date               | Worksite                                                                                                    |                   |  |  |
|                                                                                                    |                                                                     |                                     | MORE FILTE                  | RS                         |                            |                                                                                                    | RESET             |  |  |
|                                                                                                    |                                                                     |                                     |                             |                            |                            | ADD M                                                                                                    | IISSING TIMECARDS |  |  |
| Submit Selected Delete                                                                                                    |                                                                     |                                     |                             |                            |                            |                                                                                                    |                   |  |  |
|                                                                                                    |                                                                     |                                     |                             |                            |                            |                                                                                                    |                   |  |  |
| Employee Name                                                                                                    | Status                                                              | Pay Code                            | RT                          | от                         | DT                         | Hours                                                                                                    |                   |  |  |
| Employee Name     Veek Ending On Satu                                                                                                    | Status<br>urday, May 4, 2024                                        | Pay Code                            | RT                          | ОТ                         | DT                         | Hours<br>30.00 Total hours                                                                                                    |                   |  |  |
| Employee Name    Kerk Ending On Satu                                                                                                    | Status<br>Irday, May 4, 2024<br>In Payroll                          | Pay Code<br>Reg                     | RT<br>20.00                 | OT                         | DT<br>0.00                 | Hours<br>30.00 Total hours<br>20.00 Hours<br>\$2100 Adjustments<br>\$381.00 Gross                                                                                                    | I                 |  |  |
| Image: marked state     Image: marked state       Image: marked state     Image: marked state       Imag | Status<br>Irrday, May 4, 2024<br>In Payroll<br>Past Due             | Pay Code<br>Reg<br>ELTRAI           | RT<br>20.00<br>0.00         | от<br>0.00<br>0.00         | DT<br>0.00<br>0.00         | Hours           30.00 Total hours           \$21.00 Adjustments           \$381.00 Gross           0.00 Hours           \$0.00 Adjustments           \$0.00 Adjustments           \$0.00 Adjustments           \$0.00 Adjustments           \$0.00 Adjustments           \$0.00 Adjustments           \$0.00 Adjustments                                                         | :                 |  |  |
| <ul> <li>Employee Name</li> <li>Week Ending On Satu</li> <li>Timecard, DailyTotal</li> <li>Timecard, DailyTotal</li> <li>Timecard, DailyTotal</li> </ul>                                                                                                    | Status<br>Irrday, May 4, 2024<br>In Payroll<br>Past Due<br>Past Due | Pay Code<br>Reg<br>ELTRAI<br>ELTELE | RT<br>20.00<br>0.00<br>0.00 | от<br>0.00<br>0.00<br>0.00 | DT<br>0.00<br>0.00<br>0.00 | Hours           30.00 Total hours           \$21.00 Adjustments           \$381.00 Gross           0.00 Hours           \$0.00 Adjustments           \$0.00 Hours           \$0.00 Hours           \$0.00 Hours           \$0.00 Hours           \$0.00 Hours           \$0.00 Hours           \$0.00 Hours           \$0.00 Hours           \$0.00 Hours           \$0.00 Hours | :                 |  |  |

|                               | Docs                                                                          |
|-------------------------------|-------------------------------------------------------------------------------|
|                               | Time Timecard, DailyTotal                                                     |
|                               | Clock<br>This timecard is currently being processed and<br>cannot be unlocked |
| Any unlocked timecard will be | editable.                                                                     |
|                               |                                                                               |

To see more details on the timecards, either double-click on the timecard within the list or select the icon to the right of the timecard and select "Details" to open the "Timecard Details" window:

| □ ~ | Week Ending On Thursday, A | August 15, 2024 |     |      |       |      | 0.00 Total hours                                 |      |
|-----|----------------------------|-----------------|-----|------|-------|------|--------------------------------------------------|------|
|     | Bjerknes, Jonell           | Past Due        | Reg | 0.00 | 0.00  | 0.00 | 0.00 Hours<br>\$0.00 Adjustments<br>\$0.00 Gross | I    |
|     | Bjerknes, Jonell           | Past Due        | Reg | 0.00 | 0.00  | 0.00 | 0.00 Hours<br>\$0.00 Adjustments<br>\$0.00 Gross | :    |
|     | Dish18, Pete test          | Past Due        | Reg | 0.00 | 0.00  | 0.00 | 0.00 Hours<br>\$0.00 Adjustments<br>\$0.00 Gross | :    |
|     | Employee, Margaux          | Past Due        | Reg | 0.00 | 0.00  | 0.00 | 0.00 Hours<br>\$0.00 Adjustments<br>\$0.00 Gross | :    |
|     | Employee, Margaux          | Past Due        | Reg | 0.00 | 0.00  | 0.00 | 0.00 Hours<br>\$0.00 Adjustments<br>\$0.00 Gross | Copy |
|     | an is is an a              | - · -           |     |      | ~ ~ ~ |      | 0.00 Hours                                       |      |

Within the "Timecard Details" window, you can add/edit the hours for the days of the week, upload files, add notes, and add/edit adjustments.

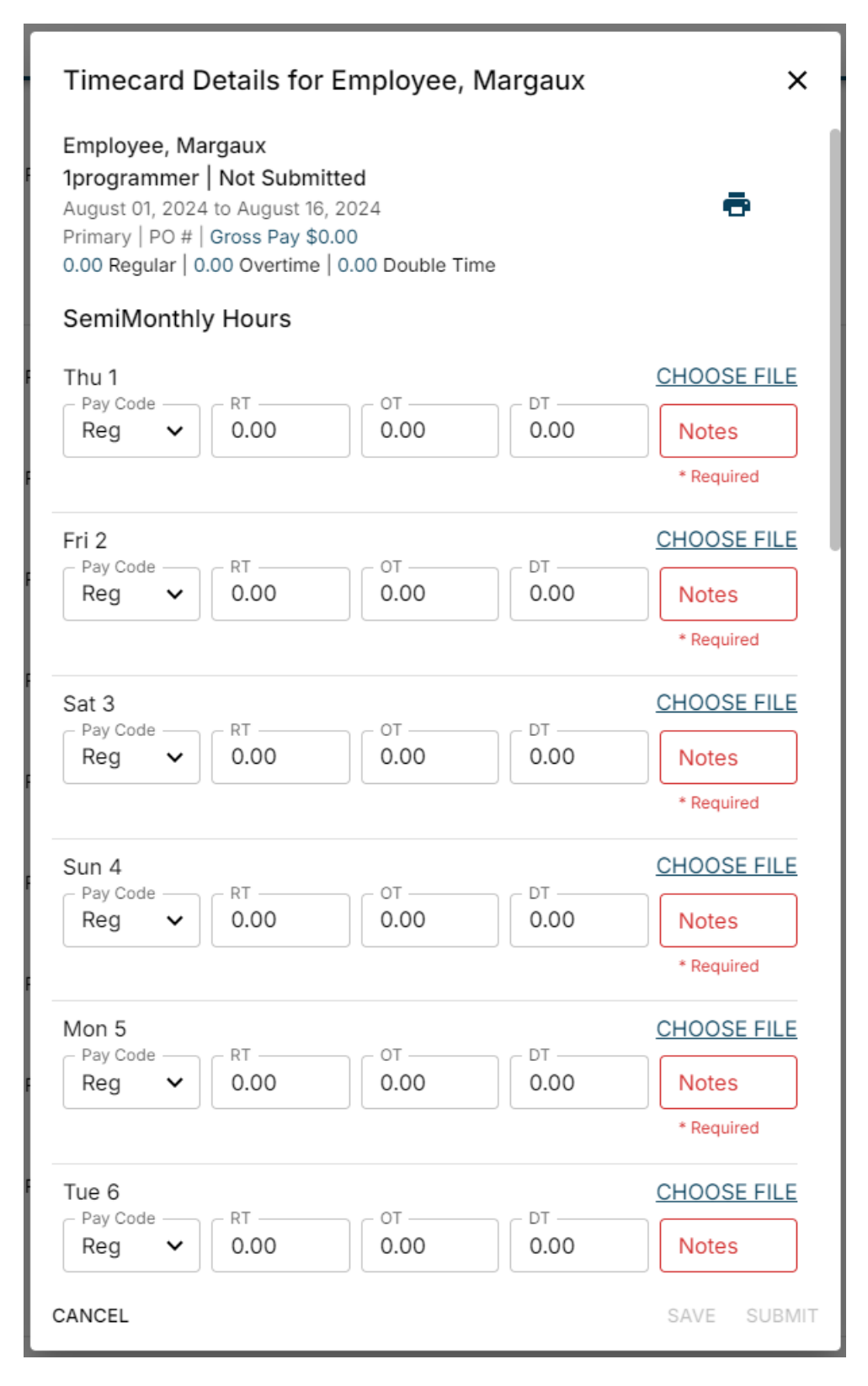

Once all changes needed have been made, select "Submit" to submit the timecard for approval.

| Timecard Details for Employee, Margaux X |                 |      |             |  |  |
|------------------------------------------|-----------------|------|-------------|--|--|
| Sun 11                                   | OT              | DT   | CHOOSE FILE |  |  |
| Reg V 0.00                               | 0.00            | 0.00 | N/A         |  |  |
| Mon 12                                   | OT              | DT   | CHOOSE FILE |  |  |
| Reg V 8.00                               | 0.00            | 0.00 | Worked      |  |  |
| Tue 13                                   | 0.7             | 0.7  | CHOOSE FILE |  |  |
| Reg V 8.00                               | 0.00            | 0.00 | Worked      |  |  |
| Wed 14                                   |                 |      | CHOOSE FILE |  |  |
| Reg V 8.00                               | 0.00            | 0.00 | Worked      |  |  |
| Thu 15                                   |                 |      | CHOOSE FILE |  |  |
| Reg V 8.00                               | 0.00            | 0.00 | Worked      |  |  |
| 0.00 Total hours                         |                 |      |             |  |  |
|                                          |                 |      |             |  |  |
| ADJUSTME                                 | NTS             |      |             |  |  |
| Adjustment                               | Amour<br>• 0.00 | nt   | ×           |  |  |
|                                          |                 | ADE  | ADJUSTMENT  |  |  |
| Equipment - \$50.00                      | ×               |      |             |  |  |
| \$50.00 Total Adjustm                    | ients           |      |             |  |  |
|                                          |                 |      |             |  |  |
| CANCEL                                   |                 |      | SAVE SUBMIT |  |  |

#### To Submit a Timecard

Select the checkbox next to the edited/unsubmitted timecard(s) and choose the "Submit Selected" option at the top left:

| Submit Selected Submit & Approve Delete         |          |      |      |      |                                                  |
|-------------------------------------------------|----------|------|------|------|--------------------------------------------------|
| Employee Name Status                            | Pay Code | RT   | от   | DT   | Hours                                            |
| □ → Week Ending On Saturday, August 31, 2019    |          |      |      |      | 2.00 Total hours                                 |
| □ → Week Ending On Saturday, September 14, 2019 |          |      |      |      | 72.00 Total hours                                |
| □ → Week Ending On Saturday, January 1, 2022    |          |      |      |      | 153.00 Total hours                               |
| □ → Week Ending On Monday, January 31, 2022     |          |      |      |      | 8.00 Total hours                                 |
| Veek Ending On Saturday, March 16, 2024         |          |      |      |      | 9.00 Total hours                                 |
| Bjerknes, Jonell Past Due                       | Reg      | 9.00 | 0.00 | 0.00 | 9.00 Hours<br>\$0.00 Adjustments<br>\$0.00 Gross |

#### To Delete a Timecard

Select the checkbox next to the edited/unsubmitted timecard(s) and choose the "Delete" option at the top left:

| Submit Selected Submit & Approve Delete         |          |      |      |      |                                                  |
|-------------------------------------------------|----------|------|------|------|--------------------------------------------------|
| Employee Name Status                            | Pay Code | RT   | от   | DT   | Hours                                            |
| □ → Week Ending On Saturday, August 31, 2019    |          |      |      |      | 2.00 Total hours                                 |
| □ > Week Ending On Saturday, September 14, 2019 |          |      |      |      | 72.00 Total hours                                |
| Week Ending On Saturday, January 1, 2022        |          |      |      |      | 153.00 Total hours                               |
| □ > Week Ending On Monday, January 31, 2022     |          |      |      |      | 8.00 Total hours                                 |
| Veek Ending On Saturday, March 16, 2024         |          |      |      |      | 9.00 Total hours                                 |
| Bjerknes, Jonell Past Due                       | Reg      | 9.00 | 0.00 | 0.00 | 9.00 Hours<br>\$0.00 Adjustments<br>\$0.00 Gross |

### **Approving or Rejecting Timecards**

Timecards submitted by your employees need to be reviewed and approved or rejected.

1. Navigate to the Timecards tab, select "Review" within the "All" filter, and select "Search" to find all timecards that need to be reviewed:

| ft<br>Home    | Timecards                   |                      |                 |                                   |                |                                          |                   |
|---------------|-----------------------------|----------------------|-----------------|-----------------------------------|----------------|------------------------------------------|-------------------|
| Job<br>Orders | Quick Filters<br>Review (5) | X Y Status           | ✓ Employee Name | Department Name                   | Weekend Date   | Worksite                                 |                   |
| emps          | Pay Code                    | Job Title            | Assignment ID   | Adjustments                       | ✓ OT           | ✓ DT                                     | ~                 |
| Invoices      |                             |                      |                 | FEWER FILTERS                     |                | RESET                                    | SEARCH            |
| <b>O</b>      |                             |                      |                 |                                   |                | APPROVE REMAINING REJECT RE              | MAINING           |
| Cards         | Details                     | Employee Name        | Status          | Job Title / Department            | Week Ending On | Hours / Adjustments                      |                   |
| Reports       | <b>ð 6 8</b> 0              | Bjerknes, Jonell     | Submitted       | Utility Worker<br>Primary         | 8/24/2024      | \$48.00 Hours<br>\$0.00 Adjustments      | :                 |
| Docs          | <b>ð 8 8</b> 9              | Employee, Margaux    | Submitted       | Administrative Support<br>Primary | 8/15/2024      | \$0.00 Hours<br>\$0.00 Adjustments       | :                 |
| Time<br>Clock | <b>ð 6 8</b> 9              | Kluverzinger, Laura  | Submitted       | Forklift<br>Primary               | 5/25/2024      | \$40.00 Hours<br>\$0.00 Adjustments      | ı                 |
|               | - C 🗎 9                     | Timecard, Profession | Submitted       | Unknown<br>Primary                | 5/25/2024      | \$7.00 Hours<br>\$123,456.00 Adjustments | ı                 |
|               | <b>ð 6 8</b> 9              | Timecard, Everything | Submitted       | Unknown<br>Primary                | 8/31/2019      | \$2.00 Hours<br>\$0.00 Adjustments       | :                 |
|               |                             |                      |                 |                                   |                | Rows per page: 20 - 1-5 of 5             | $\langle \rangle$ |

2. Review the timecard information by double-clicking on the timecard within the list to open the "Timecard Details" window:

| Timecard Details for Bjerknes, Jon                                                                                                    | ell    | ×      |
|----------------------------------------------------------------------------------------------------|--------|--------|
| Bjerknes, Jonell<br>Utility Worker   Submitted<br>August 18, 2024 to August 24, 2024<br>Primary   PO #   Gross Pay \$0.00<br>40.00 Regular   8.00 Overtime   0.00 Double Time | •      | •      |
| Daily hours                                                                                                    |        |        |
| - Sat 8/17/2024                                                                                                    |        |        |
| Sun 8/18/2024                                                                                                    |        |        |
| Mon 8/19/2024                                                                                                    |        |        |
| Tue 8/20/2024                                                                                                    |        |        |
| Wed 8/21/2024                                                                                                    |        |        |
| Thur 8/22/2024                                                                                                    |        |        |
| - Fri 8/23/2024                                                                                                    |        |        |
| - Sat 8/24/2024                                                                                                    |        |        |
| 48.00 Total hours                                                                                                    |        |        |
| Pay Code<br>Reg v Cost Center                                                                                                    |        | ~      |
| ADJUSTMENTS NOTES                                                                                                    | CUSTOM |        |
| CANCEL                                                                                                    | SAVE   | SUBMIT |

 $\circ~$  Timecard information can be viewed at a glance by hovering your mouse cursor over the

|            | d 🖻 4                                            | 🕑 icons to          | the left of the t | imecard:                          |                |                                          |           |
|------------|--------------------------------------------------|---------------------|-------------------|-----------------------------------|----------------|------------------------------------------|-----------|
| 0          |                                                  |                     |                   |                                   |                | APPROVE REMAINING REJECT                 | REMAINING |
| Card       | b<br>Details                                     | Employee Name       | Status            | Job Title / Department            | Week Ending On | Hours / Adjustments                      |           |
| Repo       | rts 👼 🕒 🗎 🛇                                      | Bjerknes, Jonell    | Submitted         | Utility Worker<br>Primary         | 8/24/2024      | \$48.00 Hours<br>\$0.00 Adjustments      | :         |
| Do         | Utility Worker<br>Asg. 4302499210                | imployee, Margaux   | Submitted         | Administrative Support<br>Primary | 8/15/2024      | \$0.00 Hours<br>\$0.00 Adjustments       | :         |
| Tir<br>Clo | Hours<br>Adjustments                             | Cluverzinger, Laura | Submitted         | Forklift<br>Primary               | 5/25/2024      | \$40.00 Hours<br>\$0.00 Adjustments      | :         |
|            | Adjustments Bill Amount<br>Total \$0.00<br>Notes | Imecard, Profession | Submitted         | Unknown<br>Primary                | 5/25/2024      | \$7.00 Hours<br>\$123,456.00 Adjustments | i         |

- 3. Approve or reject the timcard(s)
  - Individually approve or reject by selecting the ibutton to the right of the timecard and selecting either "Approve timecard" or "Reject timecard":

| Details         | Employee Name     | Status    | Job Title / Department            | Week Ending On | Hours / Adjustments                 |                                     |
|-----------------|-------------------|-----------|-----------------------------------|----------------|-------------------------------------|-------------------------------------|
| - C B 0         | Bjerknes, Jonell  | Submitted | Utility Worker<br>Primary         | 8/24/2024      | \$48.00 Hours<br>\$0.00 Adjustments | · · · · · ·                         |
| <b>ē ( 8</b> 4) | Employee, Margaux | Submitted | Administrative Support<br>Primary | 8/15/2024      | \$0.00 Hours<br>\$0.00 Adjustments  | Approve timecard<br>Reject timecard |

 $\circ~$  Mass approve or reject by selecting either the "Approve Remaining" or "Reject Remaining" option at

| the              | top right:                  |             |               |                                   |               |                           |                                  |
|------------------|-----------------------------|-------------|---------------|-----------------------------------|---------------|---------------------------|----------------------------------|
| A<br>Home        | Timecards                   |             |               |                                   |               |                           |                                  |
| Job<br>Orders    | Quick Filters<br>Review (5) | 🗸 🗸 Status  | Employee Name | Department Na                     | ame           | Weekend Date              | Worksite                         |
| emps             | Pay Code                    | Job Title   | Assignment ID | Adjustments                       | ~             | OT ~                      | DT ~                             |
| Invoices         |                             |             |               | FEWER FILTERS                     |               |                           | RESET                            |
| <b>O</b><br>Time |                             |             |               |                                   |               | AF                        | PROVE REMAINING REJECT REMAINING |
| Cards            | Details Employee            | Name Stat   | tus           | Job Title / Department            | Week Ending 0 | Dn Hours / Adj            | istments                         |
| Reports          | 🖶 🕒 🖨 🕙 Bjerknes,           | Jonell Sub  | omitted       | Utility Worker<br>Primary         | 8/24/2024     | \$48.00 Ho<br>\$0.00 Adji | urs :                            |
| Docs             | 🖶 🕲 🛱 😗 Employee,           | Margaux Sub | pmitted       | Administrative Support<br>Primary | 8/15/2024     | \$0.00 Hot<br>\$0.00 Adji | rs :                             |

Rejected timecards will require you to enter a reason for rejection:

| Reject Timecards                                      | ×      |
|-------------------------------------------------------|--------|
| Please explain why you are rejecting these timecards. |        |
| Reasoning                                             |        |
| CANCEL                                                | REJECT |

\*Note\* Rejected timecards are sent back to the employee to update and resubmit. If configured, they will receive an email alert letting them know that their timecard was rejected.

Timecards that are not approved will not be paid. If you would rather fix the timecard instead of having them resubmit their timecard for approval, you may edit the timecard by double-clicking on the timecard within the list to open the "Timecard Details" window:

| Timecard Details for Bjerknes                                                                                                    | s, Jonell | ×        |
|----------------------------------------------------------------------------------------------------|-----------|----------|
| Bjerknes, Jonell<br>Utility Worker   Submitted<br>August 18, 2024 to August 24, 2024<br>Primary   PO #   Gross Pay \$0.00<br>40.00 Regular   8.00 Overtime   0.00 Dout | ble Time  | •        |
| Daily hours                                                                                                    |           |          |
| Sat 8/17/2024                                                                                                    |           |          |
| Sun 8/18/2024<br>8.00                                                                                                    |           |          |
| Mon 8/19/2024                                                                                                    |           |          |
| Tue 8/20/2024 8.00                                                                                                    |           |          |
| Wed 8/21/2024                                                                                                    |           |          |
| Thur 8/22/2024                                                                                                    |           |          |
| Fri 8/23/2024                                                                                                    |           |          |
| Sat 8/24/2024                                                                                                    |           |          |
| 48.00 Total hours                                                                                                    |           |          |
| Pay Code<br>Reg V Cost Center                                                                                                    |           | ~        |
| ADJUSTMENTS NOT                                                                                                    | ES CUSTO  | M        |
| CANCEL                                                                                                    | SAV       | e submit |

Once the information has been edited, select "Submit". The timecard can now be approved following the process outlined above.

When approving timecards, you will get a confirmation screen before finalizing:

| Approve Timecards                  |                            | ×       |
|------------------------------------|----------------------------|---------|
| You are about to approve 5 Timecar | ds.                        |         |
| Bjerknes, Jonell<br>xxx-xx-8310    | Paycode: Reg<br>08/24/2024 |         |
| Employee, Margaux<br>xxx-xx-       | Paycode:<br>08/15/2024     |         |
| Kluverzinger, Laura<br>xxx-xx-4878 | Paycode: Reg<br>05/25/2024 |         |
| Timecard, Everything<br>xxx-xx-    | Paycode: Reg<br>08/31/2019 |         |
| Timecard, Profession<br>xxx-xx-    | Paycode: Reg<br>05/25/2024 |         |
| CANCEL                             |                            | APPROVE |

Once a timecard is approved, your staffing provider will be able to complete the payroll process.

\*Note\* The updated WebCenter Customer Portal contains all the functionality as Legacy WebCenter, but in the event you need to navigate back to Legacy, you can select the "Back to Legacy WebCenter" option to the top right of the WebCenter window:

| Center                                                         | Tack to                                                                                                    | 1.03677 WHICTHOF MANT (16786) 1                                                                                                    |
|----------------------------------------------------------------|----------------------------------------------------------------------------------------------------|----------------------------------------------------------------------------------------------------|
| Dashboard                                                      |                                                                                                    | ■ Back to Legacy WebCenter                                                                                                    |
| Messages                                                       | ∠ 🕞 Job Orders (12)                                                                                                    |                                                                                                    |
| Andrew Grout1 - 05/04/2023<br>55bi was channed from: 60/234655 | Employees (5)                                                                                                    |                                                                                                    |
| Show more                                                      | Invoices (8)                                                                                                    |                                                                                                    |
|                                                                | O Timecardis (0)                                                                                                    |                                                                                                    |
|                                                                | B Reports                                                                                                    |                                                                                                    |
|                                                                | Documents                                                                                                    |                                                                                                    |
|                                                                | TimeClock (0)                                                                                                    |                                                                                                    |
|                                                                |                                                                                                    |                                                                                                    |
|                                                                |                                                                                                    |                                                                                                    |
|                                                                |                                                                                                    |                                                                                                    |
|                                                                |                                                                                                    |                                                                                                    |
|                                                                |                                                                                                    |                                                                                                    |
|                                                                | Center<br>Costboard<br>Cost Cost<br>Cost<br>Cost | Center<br>Deshtoard<br>Margas<br>And model<br>Margas<br>Margas |

For more information on navigating to the Legacy WebCenter, along with the feedback survey, please see the article titled Customer Portal - Navigating to Legacy & Feedback Survey.

# **Related Articles**